# Transmission and Receipt of Electronic Preferential of Origin to and from China in International Connectivity Service (ICS)

Last Revised: Mar 2024

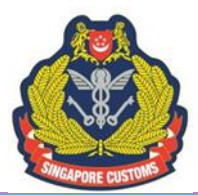

<u>Guidelines on Transmission and Receipt of Electronic Preferential of Origin to and from China in</u> <u>International Connectivity Service (ICS)</u>

#### Please take note of the following before proceeding.

- The exporter and their authorised declaring agents must have a Network Trade Platform (NTP) account for the electronic submission and retrieval of electronic Preferential Certificate of Origin (ePCO). For more information on how to register for an NTP account, please refer to www.ntp.gov.sg > "Get Started" > for information on account creation.
- The screenshots shown in this document are for illustration purpose only. The screenshots are obtained from the last trial environment before implementing the finalised version of the system's User Interface and there should not be any significant deviation. If there are, we will amend the guidelines and indicate the new date of revision.
- You are advised to comply with the guidelines provided.
- Singapore Customs shall not be held liable for any mismatch of information between the hardcopy and electronic PCO due to any non-compliance or non-action on the part of the entities concerned.
- This document is intended for Singapore exporters and their authorised declaring agents transmitting and receiving electronic Preferential Certification of Origin (PCO) to and from China via ICS. The document shall not be circulated to a third party without the prior permission of Singapore Customs.

#### 1. LIVE OPERATION OF THE ELECTRONIC ORIGIN DATA EXCHANGE SYSTEM (EODES) WITH CHINA

The EODES is an environment that allows the electronic exchange of PCO and Certificate of Non-Manipulation (CNM) between Singapore and China since 1 Nov 2019. This eliminates the need for hardcopy PCO or CNM to be despatched overseas, enabling companies to enjoy savings in cost and time. To benefit from the potentially faster Customs clearance, exporters and their appointed declaring agents/freight forwarders should leverage the International Connectivity Service (ICS) available on the Networked Trade Platform (NTP).

Apart from exporters, importers who wish to claim preferential treatment for import of goods from China to Singapore or to apply for a back-to-back PCO will be able to retrieve the electronic PCO issued by China via the ICS.

# 2. STEPS TO TRANSMIT AN APPROVED PREFERENTIAL OF ORIGIN (PCO) BOUND FOR CHINA UNDER ICS

| STEP 1                      | STEP 2                                               | STEP 3                                                                                                    | STEP 4                                                                  |
|-----------------------------|------------------------------------------------------|----------------------------------------------------------------------------------------------------|-------------------------------------------------------------------------|
| •Apply for a NTP<br>Account | •Exporter to<br>authoise Declaring<br>Agent (if any) | •Retrieve PCO in ICS<br>under "Electronic<br>Preferential<br>Certificate of Origin<br>transmitted to the<br>People's Republic of<br>China (e-PCO)." | •Input details and<br>click "Submit" to<br>transmit the PCO to<br>China |

Please refer to <u>Annex A</u> for Step-by-Step Guide in submitting PCO via ICS [Outgoing e-PCO (SG to China)]

# 3. AUTHOURISATION OF DECLARING AGENT TO PERFORM THE TRANSMISSION ON BEHALF OF THE EXPORTER

Please note that adjustments can only be done by the exporter and the authorised declaring agent. Exporters with a NTP account will automatically be registered in the new system. For exporter who wishes to engage a Declaring Agent to transmit ePCO via the EODES to China (i.e. ePCO-China) on its behalf, the exporter is to go to <u>www.ntp.gov.sg</u> > "Government Services" to search and complete the "Choose your International Connectivity Services and Authorise your Declaring Agent" form.

After your company had obtained the permission of your declaring agents, the exporter must add the Unique Entity Number (UEN) of the declaring agents whom you had authorised to transmit ePCO via the EODES to China (i.e., ePCO-China). Do note that the DA transmitting the ePCO must be the one who had declared the specific PCO in TradeNet. The "Make Adjustments" button will then be made available to the authorised DA of the Form D.

Once authorised, details of your authorised declaring agent(s) will then be updated in NTP and it can now retrieve your approved PCO and make the technical adjustments before submitting the ePCO to China.

#### 4. RETRIEVAL OF ELECTRONIC PCO SENT BY CHINA

You can retrieve the ePCO sent from your supplier in China via ICS by following the steps below. Do refer to the **Annex B** for the step-by-step screenshots.

- Log in to <u>www.ntp.gov.sg</u> and select Government Services > Electronic Preferential Certificate of Origin transmitted to the People's Republic of China (e-PCO).
- Click on "Inbound Enquiry" > "Electronic Preferential Certificate of Origin" and fill in **all** the fields to do a search for the ePCO received.

With the ePCO from China, you can then use it to claim preferential tariff treatment for goods imported into Singapore via the respective Free Trade Agreement, accumulate the value of the

originating goods shown in the ePCO in your Manufacturing Cost Statement calculation or for the application of back-to-back PCO on these goods. To do so, you will only need to quote the PCO reference number in your correspondences with Singapore Customs instead of scanning a hardcopy PCO in your submissions to Customs.

#### 5. AMENDMENTS AND CANCELLATIONS

PCO with Export Permit: Amendable field? Amend in TradeNet and a new PCO reference number will be issued.

PCO without Export Permit: Resubmit the CO with amendments indicated. The old CO is to be submitted to Customs for cancellation

**Note:** You <u>will not</u> be able to make any amendments to the electronic PCO **after you have successfully submitted it to China**. You should inform your importer in China not to quote the first PCO number in their import declaration to the Customs Authorities in China. Instead, you should provide the new PCO reference number to your importer in China. The PCO that has been previously issued under the export permit should be cancelled in accordance to the revised cancellation procedures found in Notice 19/2020.

#### 6. TRANSMISSION STATUS OF e-PCO

| SG to China (Outgoing e-PCO) |                                                              |  |  |  |  |
|------------------------------|--------------------------------------------------------------|--|--|--|--|
| Status:                      | This means:                                                  |  |  |  |  |
| PENDING SUBMISSION           | Draft, pending adjustments and submission by the exporter/DA |  |  |  |  |
| SUBMITTED                    | Transmission to China is successful                          |  |  |  |  |

| China to SG (Incoming e-PCO) |                               |  |  |  |  |
|------------------------------|-------------------------------|--|--|--|--|
| Status:                      | This means:                   |  |  |  |  |
| PENDING PROCESSING           | Received by Singapore Customs |  |  |  |  |
| PROCESSED                    | Received by Singapore Customs |  |  |  |  |
| DELETED                      | Deleted by China              |  |  |  |  |

#### 7. Contact Us

If you require any assistance about the electronic transmission of your PCO, please email us at <u>customs\_roo@customs.gov.sg</u>.

#### Annex A: Step-by-Step Guide in submitting PCO via ICS (Outgoing ePCO (SG to China))

#### <u>Step 1</u>

Go to Networked Trade Platform (NTP) and log in via Singpass.

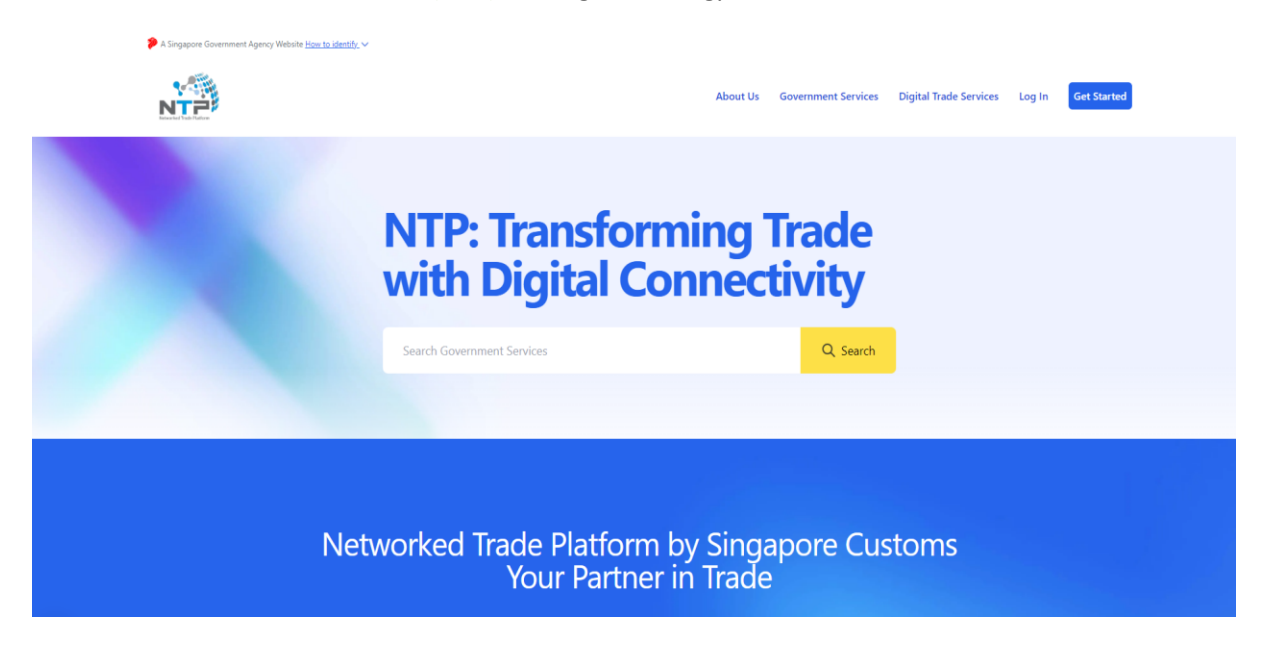

#### <u>Step 1(a)</u>

Select "Government Services" and search for "Electronic Preferential Certificate of Origin transmitted to the People's Republic of China (e-PCO)".

| A Singapore Government Agency Website How to Identify ~                                                                                                    |  |
|----------------------------------------------------------------------------------------------------|--|
| <br>Government Services <ul> <li>&gt; Government Services</li> </ul> Electronic Preferential       Q                                                                                                    |  |
| <br>Electronic Preferential Certificate of Origin transmitted to The People's Republic of China<br>This service allows for the electronic submission and exchange of Preferential CO between Singapore and China for the purposes<br>of enjoying preferential tariff treatment. |  |
| Showing 1 to 1 of 1 entries                                                                                                    |  |

#### Step 1(b)

You will be directed to ICS Electronic Preferential Certificate of Origin (PCO) landing page as shown below.

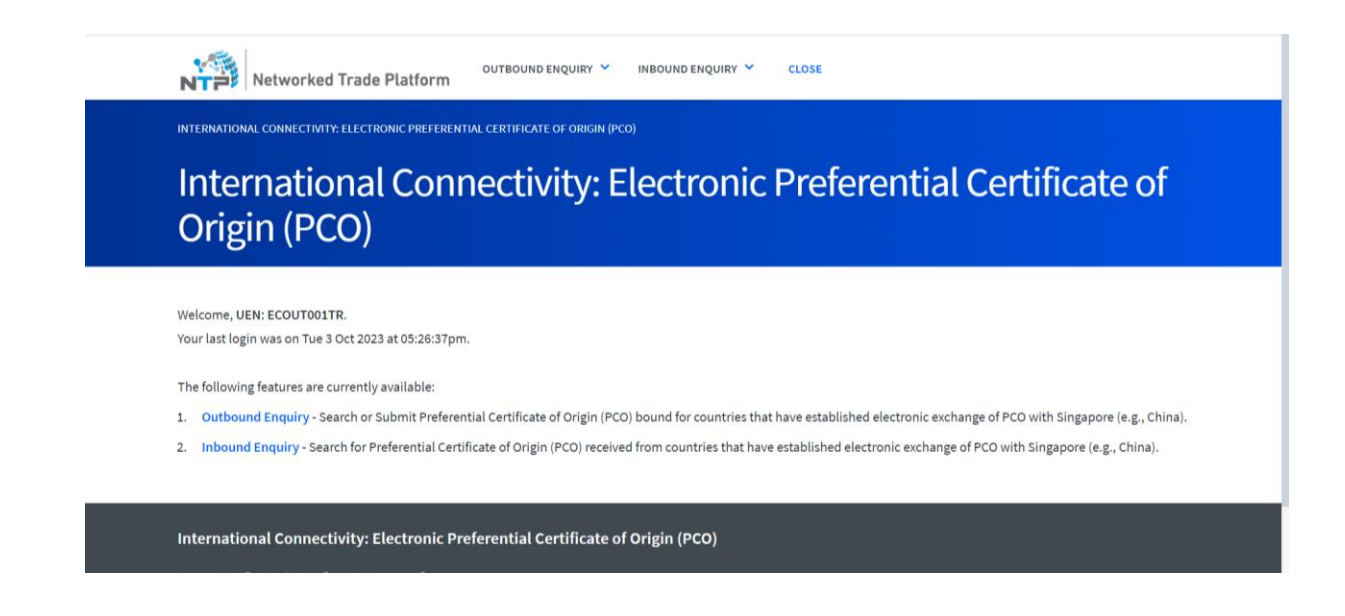

#### <u>Step 1(c)</u>

To transmit PCO to China, click on "Submit SG PCO".

| A Singapore Government Agency Website How to identify~                                                                                                    |
|----------------------------------------------------------------------------------------------------|
| NTP                                                                                                    |
| International Connectivity electronic Preferential Certificate of Submit SG PCO<br>International Connectivity. Liectionic Preferential Certificate of Origin (PCO)                 |
| Welcome, UEN: ECOUT001TR.                                                                                                    |
| rour last login was on Tue 3 Oct 2023 at 03:26:37pm.                                                                                                    |
| The following features are currently available:                                                                                                    |
| 1. Outbound Enquiry - Search or Submit Preferential Certificate of Origin (PCO) bound for countries that have established electronic exchange of PCO with Singapore (e.g., China). |
| 2. Inbound Enquiry - Search for Preferential Certificate of Origin (PCO) received from countries that have established electronic exchange of PCO with Singapore (e.g., China).    |
|                                                                                                    |

International Connectivity: Electronic Preferential Certificate of Origin (PCO)

#### <u>Step 2</u>

Enter the relevant search criteria (as shown below) to retrieve your approved Preferential Certificate of Origin. You may search via the Document Reference Number (i.e., Certificate Reference No.), or a range of dates based on the "Issuance Period" (i.e., PCO Approval Dates). Please note that the "Issuance Period" field is **mandatory**, and the date range should not exceed 31 days.).

Once done, click on "Start Search".

| Networked Trade Platform                                    | OUTBOUND ENQUIRY Y CLOSE                       |
|-------------------------------------------------------------|------------------------------------------------|
| INTERNATIONAL CONNECTIVITY: ELECTRONIC PREFERENTIA          | AL CERTIFICATE OF ORIGIN (PCO) / SUBMIT SG PCO |
| Submit SG PCO                                               |                                                |
|                                                             |                                                |
| SEARCH FORM                                                 | ^                                              |
| Please provide all mandatory information ( $^{\star}$ ) and | applicable optional information.               |
| Search Criteria                                             |                                                |
| Importing Country / Region *                                |                                                |
| CN - CHINA                                                  |                                                |
| Document Reference Number                                   |                                                |
| Enter the Document Reference Number                         |                                                |
| Issuance Period ① *                                         |                                                |
| Click to load calendar                                      |                                                |
|                                                             | Clear Search Start Search                      |

#### Step 3

At the search results page, retrieve and select the specific approved PCO that you intend to transmit electronically. Click on the Document Reference Number (i.e., Certificate Reference No.) that you intend to transmit.

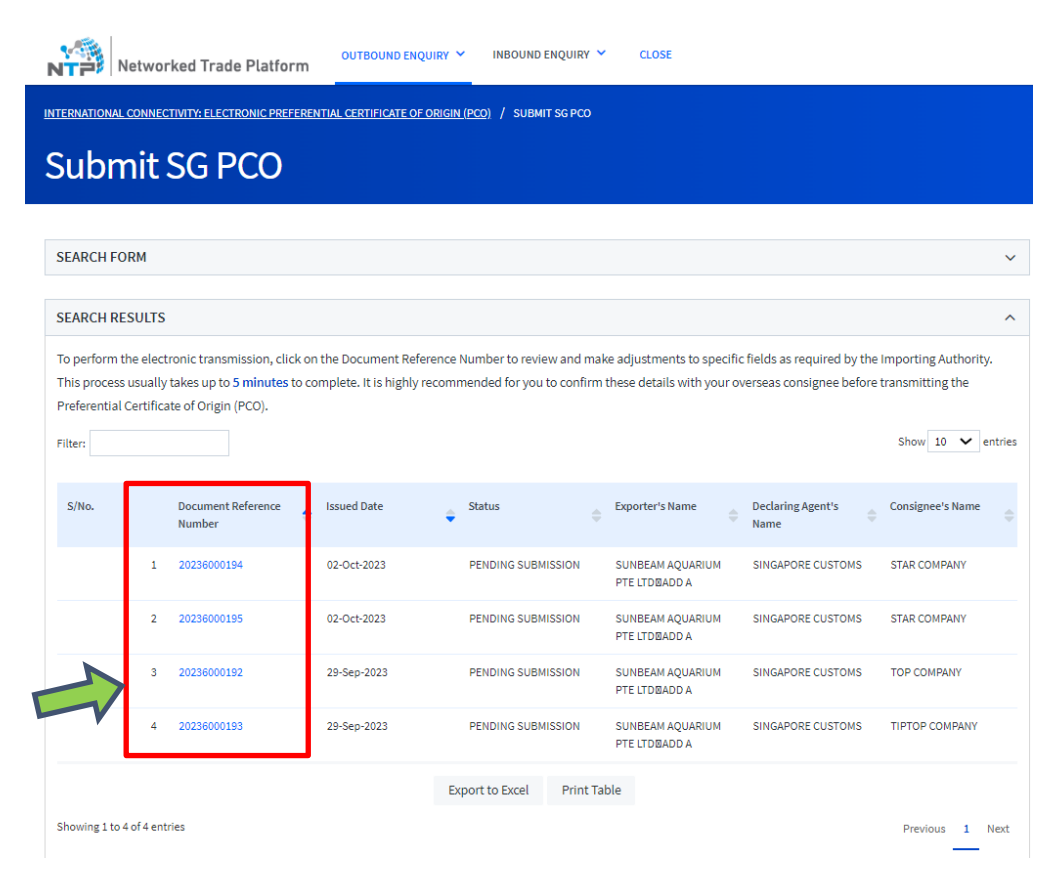

#### <u>Step 4</u>

Review all the information within the approved PCO. Please note that there would be 6 fields that you could adjust the data to conform to the requirements of the Importing authorities in China. The 6 fields are:

- i. CN HS Code
- ii. CN Item Description
- iii. CN Number and Kind of Package
- *iv.* CN Origin Criterion (*Please indicate actual RVC percentage with the symbol "%" at the end if you have qualified product using RVC criterion under ACFTA (e.g., RVC45%*)
- v. CN Quantity
- vi. CN Unit (Refer to Annex C1 for the list of UOM)

Specifically, please check with your customers in China regarding their intended import declarations for these 6 fields. In general, these 6 fields should be aligned to avoid the rejection of the electronic PCO in China.

#### Scroll down to "Item Details" section to make the adjustments for the 6 fields.

| Outbound Electronic Preferential Certificate of Origin Details                                                                                                    | Expand All Collapse All                                                                                                    |
|----------------------------------------------------------------------------------------------------|----------------------------------------------------------------------------------------------------|
| Please review all the information within this approved PCO. Do make the necessary adjustments to the CN fields under Item Details to co                                                           | nform to the requirements of the Importing Customs Authority before transmission.                                                                                  |
| CERTIFICATE INFORMATION                                                                                                    | ^                                                                                                    |
| Document Reference Number                                                                                                    | 20236000193                                                                                                    |
| \$tatus                                                                                                    | PENDING SUBMISSION                                                                                                    |
| Туре                                                                                                    | 19 - ASEAN-CHINA FREE TRADE AREA (ACFTA)(FORM E)                                                                                                    |
| Issued in                                                                                                    | SG - SINGAPORE                                                                                                    |
| Importing Country / Region                                                                                                    | CHINA PEO REP OF                                                                                                    |
| issued Date                                                                                                    | 29-569-2023                                                                                                    |
|                                                                                                    |                                                                                                    |
| PARTY DETAILS                                                                                                    | ^                                                                                                    |
|                                                                                                    | EXPORTER                                                                                                    |
| Name                                                                                                    | SUNBEAM AQUARIUM PTE LTD ADD A                                                                                                    |
| Address                                                                                                    | ADD 1 ADD 2                                                                                                    |
|                                                                                                    | 123456                                                                                                    |
|                                                                                                    | 56                                                                                                    |
| Declaring Agent's UEN                                                                                                    | T08GA023H                                                                                                    |
| Declaring Agent's Name                                                                                                    | SINGAPORE CUSTOMS                                                                                                    |
|                                                                                                    | MANUFACTURER                                                                                                    |
| Name                                                                                                    | SUNBEAM AQUARIUM PTE LTD ADD A                                                                                                    |
| Address                                                                                                    | ADD 1 ADD 2                                                                                                    |
|                                                                                                    | 123456                                                                                                    |
|                                                                                                    | 5G                                                                                                    |
|                                                                                                    | CONSIGNEE                                                                                                    |
| Name 1<br>Address                                                                                                    | PTOP COMPANY                                                                                                    |
| Photo and P                                                                                                    | MANGHAI                                                                                                    |
| 1                                                                                                    | 4565                                                                                                    |
|                                                                                                    | N                                                                                                    |
|                                                                                                    |                                                                                                    |
| TRANSPORT DETAILS                                                                                                    | ^                                                                                                    |
| Departure Date 0                                                                                                    | 3-Oct-2023                                                                                                    |
| Outward Transport Identifier                                                                                                    |                                                                                                    |
| Port of Discharge C                                                                                                    | NSHA.                                                                                                    |
| Outward MANUS / OUCR / OBL No. Date A                                                                                                    | //05789                                                                                                    |
| Total Gross Weight 2<br>Tradierie Remark                                                                                                    | 100                                                                                                    |
|                                                                                                    |                                                                                                    |
| ITEM DETAILS                                                                                                    | A                                                                                                    |
|                                                                                                    |                                                                                                    |
| You can adjust the CN fields to confirm to the requirements of the importing authorities in China by clicking on 🗵 in the correspondin                                                            | row.                                                                                                    |
| Filler                                                                                                    | Show 10 • Entries                                                                                                    |
|                                                                                                    |                                                                                                    |
| S/No. HS Code Country/ Marks & Quantity Unit Item Value Description Inve                                                                                                    | ice No. Invoice Date Origin % Content CN HS Code CN Number CN Quantity CN Unit CN CN Origin Action                                                                 |
| Origin                                                                                                    | Package                                                                                                    |
|                                                                                                    |                                                                                                    |
| 1 350221040 SINGAPORE 2000 KGM - KGM POLUPROPYLENE A00<br>SINGAPORE GRANULES HS                                                                                                    | -2023 29-58p-2023 PSK 🗹                                                                                                    |
| CODE: 390210                                                                                                    |                                                                                                    |
| Showing 1 to 1 of 1 entries                                                                                                    | Previous 1 Next                                                                                                    |
|                                                                                                    | —                                                                                                    |
|                                                                                                    |                                                                                                    |
| DECLARATIONS                                                                                                    | ~                                                                                                    |
|                                                                                                    |                                                                                                    |
| I am authorised to make adjustments to the specific fields and confirm that the declaration is performed to the best of my knowl<br>transmit the DCO date to the lower time Customer to thereity. | edge. I am also aware that no amendments to the PCO details are allowed after submitting this application. With this declaration, I authorise Singapore Customs to |
| uanshint ure noo oasa to the importing customs authority.                                                                                                    |                                                                                                    |
|                                                                                                    |                                                                                                    |
| Car                                                                                                    | <u>cel</u> Submit                                                                                                    |

# <u>Step 5</u>

Click on the button  ${m ilde {\cal O}}$  under the Action column in the "Item Details" section to make the adjustments for the 6 fields for **each product** declared in the PCO.

| ITEMDETAILS                                                                                                    | ^                         |
|----------------------------------------------------------------------------------------------------|---------------------------|
| You can adjust the CN fields to confirm to the requirements of the importing authorities in China by clicking on go in the corresponding row.<br>Filter:                                                                                                    | Show 10 🗸 entries         |
| SINo. HS Code Country / Marks & Quantity Unit Item Value Description Invoice No. Invoice Date Origin % Content CN HS Code CN Number CN Quantity CN Unit CN CN Region of Numbers CN Quantity Unit Item Value Description Origin Origin                                                                                                    | CN Origin Action          |
| 1 39021049 5G- 2000 KGM-KGM PCUMPCNE A001.2023 29-5ep-2023 PSR<br>SINGAPORE GGMNULEEH5<br>COPE: 390210                                                                                                    | Ø                         |
| Acuving 1 to 1 of 1 entries                                                                                                    | Previous 1 Next           |
| ECLARATIONS                                                                                                    | ^                         |
| I am autorised to make adjustments to the specific fields and confirm that the declaration is performed to the best of my knowledge. I am also aware that no amendments to the PCO details are allowed after submitting this application. With this declaration, I author transmit the PCO data to the importing Customs Authority.           Cancel         Submit                                                                                                    | rise Singapore Customs to |
| Edit Item's Details Ex<br>DECLARATION INFORMATION                                                                                                    | pand All Collapse All ©   |
| CN H5 Code*                                                                                                    |                           |
| 64031920                                                                                                    |                           |
| H5 Code 4403320                                                                                                    |                           |
| CN Number & Kind of Package *                                                                                                    |                           |
| Enter the ON Number & Kind of Package                                                                                                    | 0                         |
| Naris & Numbers:                                                                                                    |                           |
| Field a required                                                                                                    |                           |
| CR Quantity *                                                                                                    |                           |
| 198.256 Please refer to Annex C1 for the                                                                                                    |                           |
| Quantity: 181256 list of UOM that you should use to                                                                                                    |                           |
| cn unit * transmit in your PCO to China. As a                                                                                                    |                           |
| Select the CN Unit good practice, you should always                                                                                                    |                           |
| align the LIOM to that which would                                                                                                    |                           |
| Field sequed be declared by your customer in                                                                                                    |                           |
| CN Item Description* Description*                                                                                                    |                           |
| 251 ARIES GOLD WATCHES DESC UND DESC UND DESC UN |                           |
| Description 231 ARES GOLD WATCHES DESC UND DESC UND DESC UND                                                                                                    |                           |
| CN Origin Criterion *                                                                                                    |                           |
| Please indicate the actual RVC percentage with the symbol '% at the end if you have qualified product using RVC criterion under ACFTA (e.g. RVC45%).                                                                                                    |                           |
| RVG8%                                                                                                    |                           |
| HS Code: PCI3%                                                                                                    |                           |
| Cancel Update Rem                                                                                                    |                           |

# <u>Step 6</u>

Tick the checkbox under the declaration section and click submit.

|    | YOU CAN ADJUST THE CN Field               | ds to confirm to the requir                                       | ements of the impo                    | rting authorities in | China by clickir  | ng on 🗭 in the corre                         | sponding row.   |                   |                     |                   |                    |                                   |                     |                 |                     | Show 10                  | <ul> <li>entries</li> </ul> |
|----|-------------------------------------------|-------------------------------------------------------------------|---------------------------------------|----------------------|-------------------|----------------------------------------------|-----------------|-------------------|---------------------|-------------------|--------------------|-----------------------------------|---------------------|-----------------|---------------------|--------------------------|-----------------------------|
|    | S/No. HS Code                             | Country / Marks &<br>Region of $\Leftrightarrow$ Number<br>Origin | Quantity                              | \$Unit               | Item Value        | Description                                  | Invoice No.     | + Invoice Date    | Origin<br>Criterion | % Content         | © CN HS Code       | CN Number<br>& Kind of<br>Package | CN Quantity         | CN Unit         | CN<br>Description 👙 | CN Origin<br>Criterion 🖨 | Action                      |
|    | 1 39021040                                | SG -<br>SINGAPORE                                                 | 2000                                  | KGM - KGM            |                   | POLUPROPYLENE<br>GRANULES HS<br>CODE: 390210 | A001-2023       | 29-Sep-2023       | PSR                 |                   |                    |                                   |                     |                 |                     |                          | Ľ                           |
| -  | Showing 1 to 1 of 1 entries               |                                                                   |                                       |                      |                   |                                              |                 |                   |                     |                   |                    |                                   |                     |                 |                     | Previous                 | 1 Next                      |
|    | DECLARATIONS                              |                                                                   |                                       |                      |                   |                                              |                 |                   |                     |                   |                    |                                   |                     |                 |                     |                          | ^                           |
| P. | am authorised to m<br>ransmit the PCO dat | nake adjustments to the sp<br>ta to the Importing Custor          | ecific fields and co<br>ns Authority. | nfirm that the decl  | aration is perfor | med to the best of n                         | ny knowledge. I | am also aware tha |                     | ents to the PCO o | etails are allowed | after submitting                  | this application. 1 | With this decla | aration, I author   | ise Singapore C          | Customs to                  |
|    |                                           |                                                                   |                                       |                      |                   |                                              | Cance           | Submi             |                     |                   |                    |                                   |                     |                 |                     |                          |                             |

#### <u>Step 7</u>

Upon successful submission of a specific PCO, you will see the following information on the submission details.

| Networked Trade Platform                                                                           | OUTBOUND ENQUIRY                                        | INBOUND ENQUIRY                                                                                                    | CLOSE                                                 |                                                         |                                          |
|----------------------------------------------------------------------------------------------------|---------------------------------------------------------|----------------------------------------------------------------------------------------------------|-------------------------------------------------------|---------------------------------------------------------|------------------------------------------|
| INTERNATIONAL CONNECTIVITY: ELECTRONIC PREFERE                                                     | INTIAL CERTIFICATE OF ORIGI                             | N (PCO) / SUBMIT SG PCO                                                                                                    |                                                       |                                                         |                                          |
| SEARCH FORM                                                                                        |                                                         |                                                                                                    |                                                       |                                                         | ~                                        |
| SEARCH RESULTS                                                                                     |                                                         |                                                                                                    |                                                       |                                                         | ^                                        |
| SG CO ODECOUTC204 has been successfully                                                            | submitted.                                              |                                                                                                    |                                                       |                                                         | ×                                        |
| To perform the electronic transmission, click o<br>This process usually takes up to 5 minutes to c | n the Document Reference<br>omplete. It is highly recom | Number to review and maken with the second second sec | e adjustments to specifi<br>these details with your o | c fields as required by the<br>verseas consignee before | Importing Authority.<br>transmitting the |
| Preferential Certificate of Origin (PCO).                                                          |                                                         |                                                                                                    |                                                       |                                                         | Show 10 🗸 entries                        |
| S/No. Document Reference Number                                                                    | Issued Date                                             | Status                                                                                                    | Exporter's Name                                       | Declaring Agent's                                       | Consignee's Name 🔶                       |
| 1 ODECOUTC107                                                                                      | 03-Oct-2023                                             | PENDING SUBMISSION                                                                                                    | UAT TEST Trading (P)<br>Ltd                           | TEST 1 Trading (P) Ltd                                  | UAT 1 STEEL (PVT) LTD                    |
| 2 ODECOUTC108                                                                                      | 03-Oct-2023                                             | PENDING SUBMISSION                                                                                                    | XYZ Trading (P) Ltd                                   | UAT TESTING (P) Ltd                                     | EFG STEEL (PVT) LTD                      |

You may also check on the status of the submission under the Outbound Enquiry > Electronic Preferential Certificate of Origin using the "Document Reference Number" (i.e., Certificate Reference No.)

| Networked                   | Trade Platform            | OUTBOUND ENQUI      | RY Y INBOUND E      | NQUIRY 💙 C      | CLOSE            |                           |                          |
|-----------------------------|---------------------------|---------------------|---------------------|-----------------|------------------|---------------------------|--------------------------|
| INTERNATIONAL CONNECTIVITY  | Y: ELECTRONIC PREFERENTIA | L CERTIFICATE OF OF | RIGIN (PCO) / OUTBO | JND PCO ENQUIRY |                  |                           |                          |
| Outbound                    | d PCO End                 | quiry               |                     |                 |                  |                           |                          |
|                             |                           |                     |                     |                 |                  |                           |                          |
| SEARCH FORM                 |                           |                     |                     |                 |                  |                           | ~                        |
| SEARCH RESULTS              |                           |                     |                     |                 |                  |                           | ^                        |
| Click on the Document Re    | eference Number to see m  | ore information ab  | out the document.   |                 |                  |                           | Show 10 🗸 entries        |
| S/No. D<br>N                | ocument Reference         | Issued Date         | Status              | ¢ Expo          | orter's Name     | Declaring Agent's<br>Name | Consignee's Name         |
| 1 0                         | DECOUTC204                | 04-Oct-2023         | SUBMITTED           | HUN<br>Ltd      | IDAI Trading (P) | HUNDAI Trading (P)<br>Ltd | HUNDAI CARS (PVT)<br>LTD |
|                             |                           |                     | Export to Excel     | Print Table     |                  |                           |                          |
| Showing 1 to 1 of 1 entries |                           |                     | Start a New         | Search          |                  |                           | Previous 1 Next          |

Annex B: Step-by-Step Guide in retrieving ePCO transmitted from China to Singapore (Inbound CN-SG)

### <u>Step 1</u>

Go to Networked Trade Platform (NTP) and log in via Singpass.

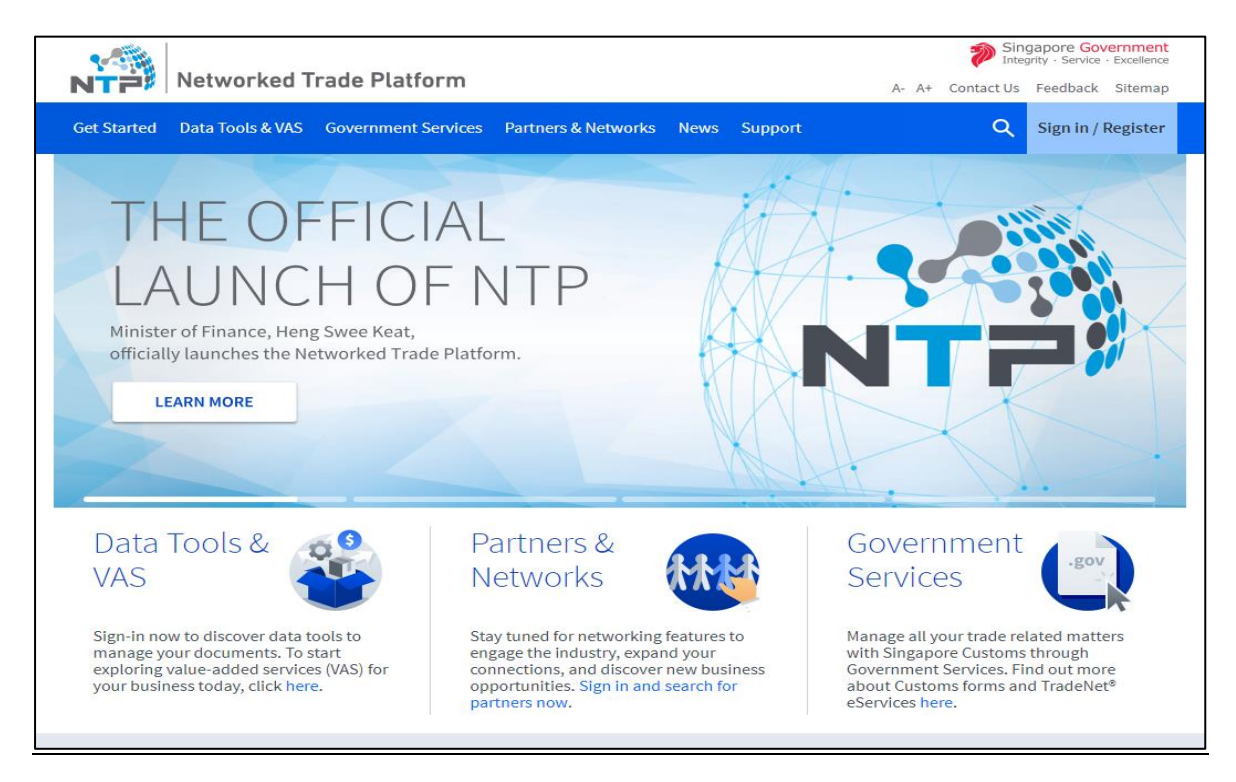

#### <u>Step 1(a)</u>

Select "Government Services" > "Electronic Preferential Certificate of Origin transmitted to the People's Republic of China (e-PCO)".

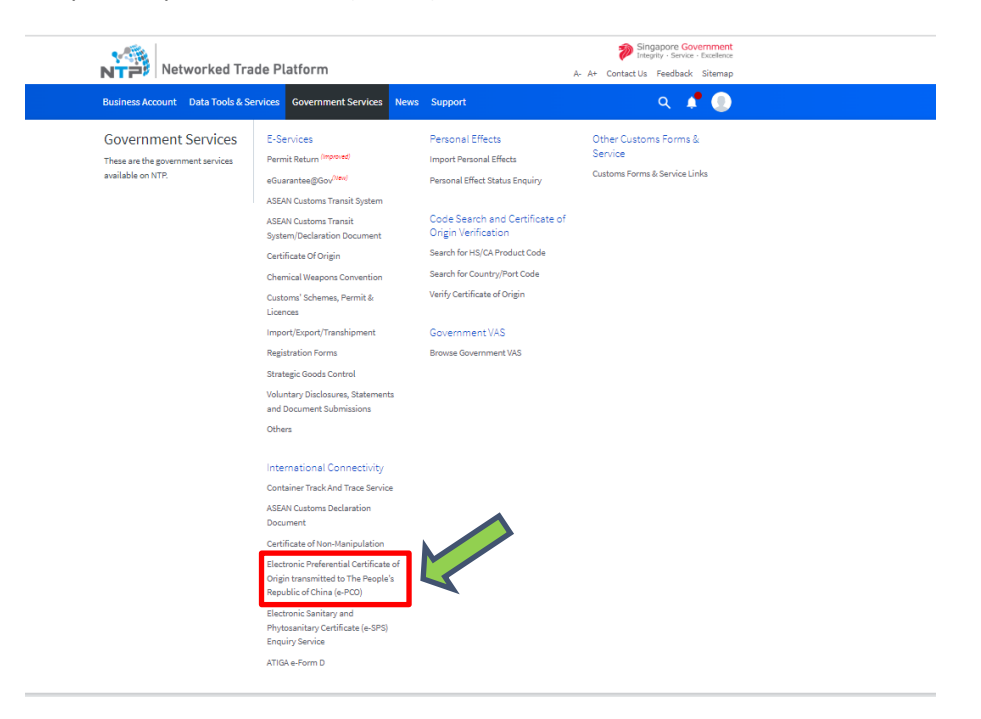

#### Step 2

Select "Inbound Enquiry" > "Electronic Preferential Certificate of Origin".

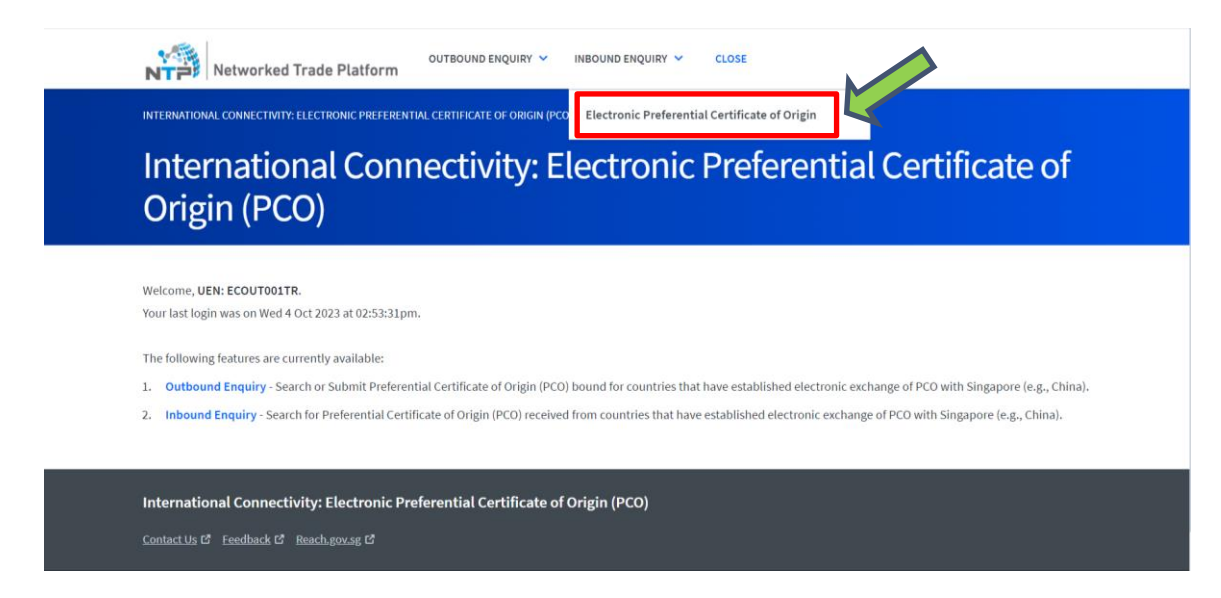

#### <u>Step 3</u>

Key in **all** the Mandatory Information in the Search Form "Document Reference Number" (i.e. Certificate Reference No.), "Carrier Number" and "Departure Date" and click on "**Start Search**".

| Networked Trade Platform                                                                             |
|----------------------------------------------------------------------------------------------------|
| NTERNATIONAL CONNECTIVITY: ELECTRONIC PREFERENTIAL CERTIFICATE OF ORIGIN (PCO) / INBOUND PCO ENQUIRY |
| Inbound PCO Enquiry                                                                                  |
|                                                                                                    |
| SEARCH FORM                                                                                          |
| Please provide all mandatory information (*).                                                        |
| Search Criteria                                                                                      |
| Issuing Country / Region *                                                                           |
| CN - CHINA                                                                                           |
| Document Reference Number *                                                                          |

Enter the Document Reference Number
Carrier Number
Enter the Carrier Number
Departure Date \*
Click to load calendar
Clear Search
Start Search

# <u>Step 4</u>

Click on the hyperlink on the Document Reference Number" (i.e., Certificate Reference No.) Field to access the China origin PCO.

| Networked Trade Platform                                                                              | OUTBOUND ENQUIRY 💙 | INBOUND ENQUIRY 💙 | CLOSE |  |
|----------------------------------------------------------------------------------------------------|--------------------|-------------------|-------|--|
| INTERNATIONAL CONNECTIVITY: ELECTRONIC PREFERENTIAL CERTIFICATE OF ORIGIN (PCO) / INBOUND PCO ENQUIRY |                    |                   |       |  |
| Inbound PCO Enquiry                                                                                   |                    |                   |       |  |
|                                                                                                    |                    |                   |       |  |
| SEARCH FORM                                                                                           |                    |                   | ~     |  |

| SEARCH RESULTS              |                                  |                            |             |                      | ^                 |
|-----------------------------|----------------------------------|----------------------------|-------------|----------------------|-------------------|
| Click on the Document Ref   | erence Number to see more inforr | mation about the document. |             |                      |                   |
| Filter:                     |                                  |                            |             |                      | Show 10 🗸 entries |
| S/No.                       | Document Reference Number 🄶      | Issued Date                | Status      | Importer's Name      | Exporter's Name   |
|                             | CNCOINU2001                      | 28-Sep-2023                | PROCESSED   | MR AND MRS CONSIGNEE | EXPORTER MR NAME  |
|                             |                                  | Export to Excel            | Print Table |                      |                   |
| Showing 1 to 1 of 1 entries |                                  |                            |             |                      | Previous 1 Next   |
| <u>Start a New Search</u>   |                                  |                            |             |                      |                   |

# <u>Step 5</u>

You will be directed to the page where is it will show the details in the PCO. If you would like to print the information pertaining to the selected PCO, please click on the "Print CO" button.

| Inbound Electronic Preferential Certificate of Origin Details                                                                                                    | Expand All Collapse All 💿 |
|----------------------------------------------------------------------------------------------------|---------------------------|
| CERTIFICATE INFORMATION                                                                                                    | ^                         |
| Document Reference Humber - (NCONU2001                                                                                                    |                           |
| Status PROCESSED                                                                                                    |                           |
| Agreement Code CSFTA                                                                                                    |                           |
| Issuing Country / Region CHINA FEO REP OF                                                                                                    |                           |
| tssuing Body 020 - CCPIT(TEELING)                                                                                                    |                           |
| Issued Date 28-dep-2023                                                                                                    |                           |
| PARTY OFTAILS                                                                                                    | ^                         |
| France                                                                                                    |                           |
| Leventus<br>Name DXPOTERNRINAE                                                                                                    |                           |
| Address EXPORTER ADRSSTSS EXPORTER ADRSSTTY DOSTAL 222                                                                                                    |                           |
| CONSIGNEE                                                                                                    |                           |
| Name IRR AND IRRS CONSIGNEE                                                                                                    |                           |
| Address CONSIGNEE ADRSSTREET 123 CONSIGNEECITY POSTAL 567                                                                                                    |                           |
| PRODUCER                                                                                                    |                           |
| Name IMPORTER NAME IMPORT AND COMPANY                                                                                                    |                           |
| Address MANU_ADRS STLI1 MANUADRSCITY SUBID POSTAL SSS                                                                                                    |                           |
|                                                                                                    |                           |
| TRANSPORT DETAILS                                                                                                    | ^                         |
| Reporting Pala 18-56-2023                                                                                                    |                           |
| Departure over 40 optimized<br>Carrier Number OUTCH002                                                                                                    |                           |
| Port of Loading SGP                                                                                                    |                           |
| Port of Discharge DSCH                                                                                                    |                           |
| Remarks Transport Remarks and More                                                                                                    |                           |
|                                                                                                    |                           |
|                                                                                                    |                           |
| ITEM DETAILS                                                                                                    | ^                         |
|                                                                                                    | Charry 10 and ambridge    |
| Filter:                                                                                                    | Show 10 🗸 entries         |
|                                                                                                    |                           |
| chu 🔹 usaala 🔿 Buudata 🖉 buudata b                                                                                                    |                           |
| s/wo. Sinvoice bate Society of the Society of the S | ion 🧅 Quantity & Onit 🧅   |
| 1 22030099 YOGA ACCESSORIES INVCE035 24-Sep-2023 212 CARTON ORIGIN CRIT                                                                                                    | ERION 41 2125 KILOGRAM    |
|                                                                                                    |                           |
| 2 22089020 CHILDREN CLOTHING INVCE036 24-Sep-2023 651 BOX ORIGIN CRITI<br>AND TOYS                                                                                                    | ERION 42 6501 LONG TONNE  |
| Showing 1 to 2 of 2 entries                                                                                                    | Previous <u>1</u> Next    |
| Back Print PCO                                                                                                    |                           |

#### Annex C1: List of UOM code that Singapore exporter should indicate in your electronic PCO to China

| SG Code | SG Description |  |
|---------|----------------|--|
| 007     | NUMBER         |  |
| 030     | METRE          |  |
| 035     | KILOGRAM       |  |
| 070     | TONNE          |  |
| 006     | SET            |  |
| 120     | CARTON         |  |
| 010     | SHEET          |  |
| 032     | SQUARE METRE   |  |
| 140     | BOX            |  |
| 018     | ROLL           |  |
| 071     | LONG TON       |  |
| 095     | LITRE          |  |
| 019     | PAIR           |  |
| 086     | YARD           |  |
| 036     | GRAM           |  |
| 122     | CAN            |  |
| 076     | POUND          |  |
| 136     | РАСК           |  |
| 125     | BAG            |  |
| 147     | KILOMETRE      |  |
| 054     | THOUSAND UNIT  |  |
| 142     | BOTTLE         |  |
| 123     | BARREL         |  |
| 127     | DOZEN          |  |
| 111     | SQUARE FEET    |  |
| 098     | US GALLON      |  |
| 097     | UK GALLON      |  |
| 033     | CUBIC METRE    |  |
|         |                |  |